## Moodle rendszer használata

## Hallgatóknak

A Széchenyi István Egyetemen a Moodle rendszer a szelearning.sze.hu oldalon érhető el.

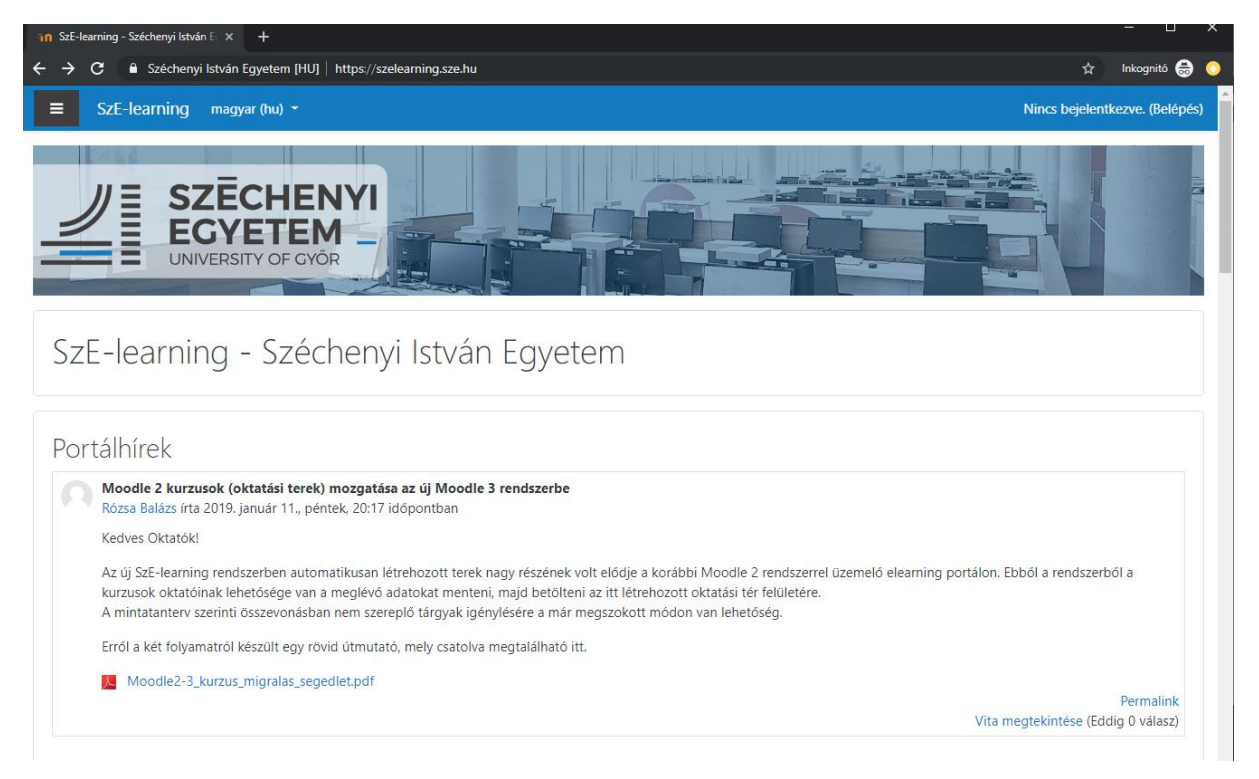

Jobb felső sarokban a **Belépés** szóra kattintva lehet bejelentkezni, majd válassza az **eduID** bejelentkezést.

| SzE-learning - Széchenyi István Egyetem                                                                               |                                                            |  |  |
|----------------------------------------------------------------------------------------------------|------------------------------------------------------------|--|--|
| edu D                                                                                                    | Elfelejtette jelszavát? Kattintson ide a helyreállításhoz! |  |  |
| A portálra bejelentkezni kizárólag<br>az egyetemen használatban lévő<br>edulD központi címtári<br>azonosítóval lehet. | A böngészőjében engedélyeznie<br>kell a sütiket.           |  |  |
|                                                                                                    | Egyes kurzusok megengedhetik<br>vendégek belépését         |  |  |
| edulD Bejelentkezés                                                                                                   | Belépés vendégként                                         |  |  |

Első alkalommal a **Még nem regisztrált** ugrópontra kell kattintani.

| SZÉCHENYI                  |                                                                                                    |             |             |
|----------------------------|----------------------------------------------------------------------------------------------------|-------------|-------------|
|                            | KÉRJÜK JELENTKEZZEN BE!                                                                                                    |             |             |
| ADJA ME<br>Ha el<br>lentel | EG FELHASZNÁLÓNEVÉT ÉS JELSZAVÁT A BELÉ<br>felejtette jelszavát, vagy még nem regisztrált rendszerünkbe, használja a<br>bb található linkek egyikét. | PÉSHEZ<br>3 | 7           |
| Fe                         | lhasználónév                                                                                                    |             |             |
| Je                         | lszó                                                                                                    |             |             |
| Elfelo                     | ejtette jelszavát? (Még nem regisztrált?)                                                                                                    |             |             |
|                            | BELÉPÉS                                                                                                    |             |             |
|                            | Beléptető szolgáltató: https://szelearning.sze.hu/shibboleth                                                                                         |             |             |
| Adatvédelem / Jogi nyila   | atkozat / FAQ                                                                                                    | edu D       | Shibboleth. |

Kattintson a **hallgatói regisztrációra**, majd a neptunkód és születési dátum megadásával történik meg a regisztráció:

| HALLGATÓI REGISZTRÁCIÓ 🗸 🗸                                                                                                    |   | ALKALMAZOTTI REG | ISZTRÁCIÓ | ~ |
|----------------------------------------------------------------------------------------------------|---|------------------|-----------|---|
| HALLGATÓI REGISZTRÁCIÓ<br>Jelenlegi és volt hallgatóink itt regisztrálhatnak az egyetemi címtárral<br>kapcsolatos szolgáltatások eléréséhez. Ha bármilyen problémája<br>akad a regisztrációval kérjük kattintson IDE és töltse ki az adatlapot. | _ |                  |           |   |
| NEPTUN AZONOSÍTÓ                                                                                                    |   |                  |           |   |
| Szabályzat elfogadása /<br>megtekintése                                                                                                    |   |                  |           |   |
| REGISZTRÁCIÓ                                                                                                    |   |                  |           |   |
| ÖREGDIÁK REGISZTRÁCIÓ 🗸 🗸                                                                                                    |   | VENDÉG REGISZTRÁ | CIÓ       | ~ |

Belépés után kattintson a **Portál kezdőoldala** menüre, majd a lap alján a **Projektek** kategórián belül található a **Szakmentori rendszer**.

| SzE-learning magyar (hu) |                                                                                                    |
|--------------------------|----------------------------------------------------------------------------------------------------|
| A Iránvítópult           |                                                                                                    |
|                          |                                                                                                    |
| Portal Rezultidada       |                                                                                                    |
| 🛗 Naptár                 | Kurzusáttekintés                                                                                                    |
| 🗋 Saját állományaim      | ldősor Kurzusok                                                                                                    |
| 🕿 Kurzusaim              |                                                                                                    |
| 🕿 Moodle oktatóknak      | Folyamatban lévő Jövőbeni Korábbi                                                                                                    |
| ✤ Portálkezelés          |                                                                                                    |
|                          |                                                                                                    |
|                          |                                                                                                    |
|                          | 2% Moodle oktatoknak                                                                                                    |
|                          |                                                                                                    |
| _                        |                                                                                                    |
| SzE-learning magyar (hu) | •                                                                                                    |
| Pa lrónvítónult          | Agrárökonómiai és Vidékfejlesztési Tanszék (160)                                                                                                    |
|                          | P Allattudomanyi lanszek (97) b Riológiai Pendszerek és Élelmiszeripari Műszaki Tapszék em                                                                                                    |
| A Portál kezdőoldala     | <ul> <li>bloogiar rendszerek és clerniszenpart muszaki tanszek (14)</li> <li>Élelmiszertudományi Tanszék (124)</li> </ul>                                                                                                    |
| 🛗 Naptár                 | <ul> <li>Növénytudományi Tanszék (177)</li> </ul>                                                                                                    |
| 🗋 Saját állományaim      | Víz- és Környezettudományi Tanszék (138)                                                                                                    |
| 🔁 Kurzusaim              | ▼Művészeti Kar                                                                                                    |
| Moodle oktatóknak        | <ul> <li>Szólóhangszerek és Művészetelmélet Tanszék (233)</li> </ul>                                                                                                    |
|                          | ▷ Zenekari Hangszerek Tanszék (164)                                                                                                    |
| 🖋 Portálkezelés          | Idegennyelvi Oktatasi Kozpont 60                                                                                                    |
|                          | <ul> <li>Iatabanyai Kepzesi Kozpont (73)</li> <li>Tasta sus lési és Casuthiäns auto</li> </ul>                                                                                                    |
|                          | <ul> <li>Piestnevelesi es Sportkozpontilis</li> <li>Contractivational de la contractivation de la contractivation de la contractivativativativativativativativativativa</li></ul> |
|                          | <ul> <li>Oveges Kalman Gyakorio Altalanos Iskola (3)</li> </ul>                                                                                                    |
|                          | <ul> <li>Szakmentor rendszer (n)</li> </ul>                                                                                                    |
|                          |                                                                                                    |
|                          | Kurzusok keresése Mehet                                                                                                    |
|                          | WCICC                                                                                                    |
|                          |                                                                                                    |

A kar kiválasztása után (pl. ÉÉKK) írja be a szakmentortól kapott beiratkozási kulcsot:

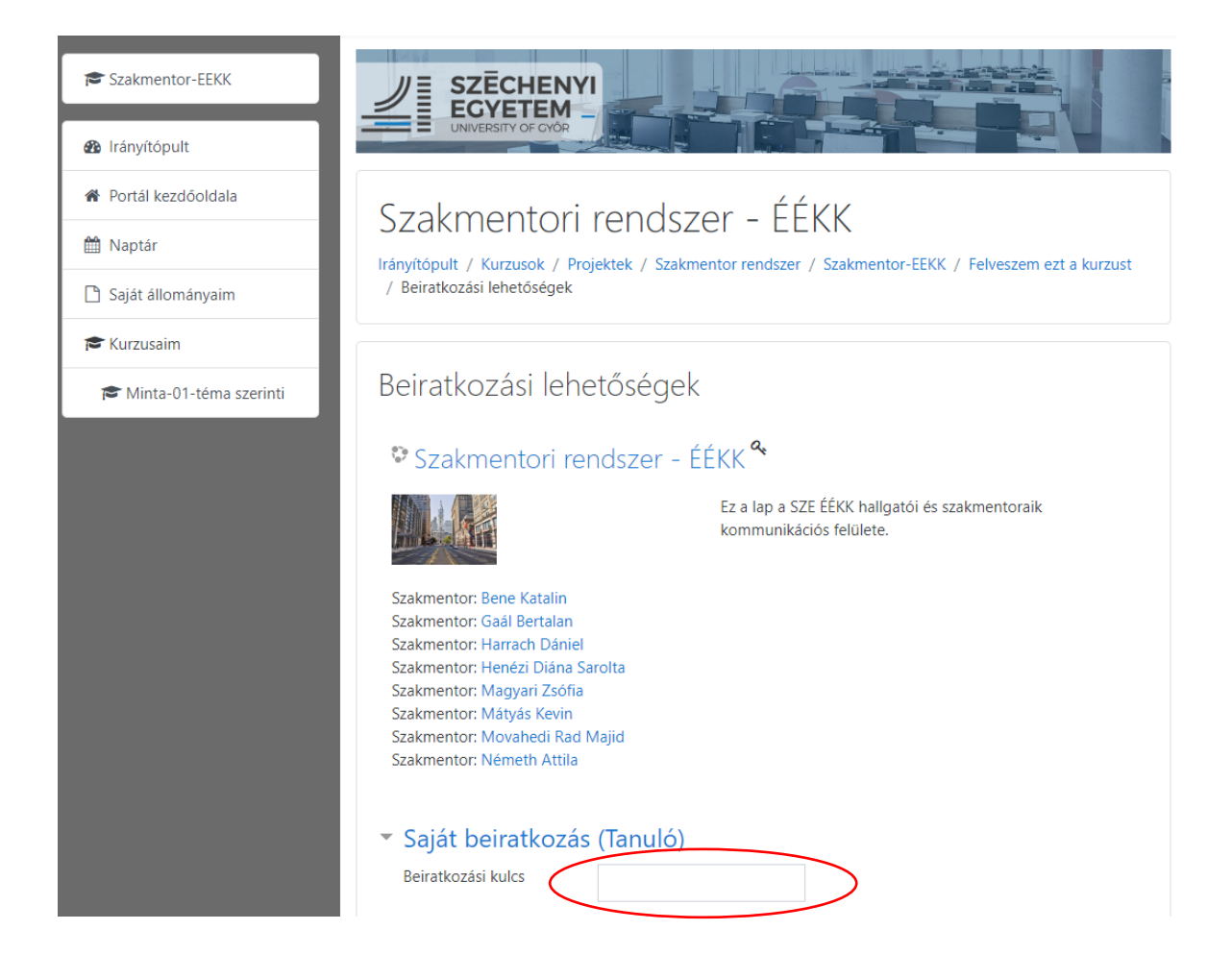

A megfelelő szak kiválasztása után (pl. Gépész- Mechatronika) lépjen be a saját csoportjába, ahol a csoportjához tartozó fórumba írhat és a dokumentumok mappából letöltheti az elérhető fájlokat.

## Gépész-Mechatronika

Korlátozott Elérhetőség feltétele:

- Ön egy Gépész csoportosításon belüli csoport tagja.
- Mechatronika csoporthoz tartozik

|   | Dokumentumok - Gépészmérnök szak                                                       |  |
|---|----------------------------------------------------------------------------------------|--|
|   | Kortátozott Elérhetőség feltétele: Ön egy Gépész csoportosításon belüli csoport tagja. |  |
| P | Gépész-A csoport fórum                                                                 |  |
|   | Kortátozott Elérhetőség feltétele: Gépész-A csoporthoz tartozik                        |  |
| P | Gépész-B csoport fórum                                                                 |  |
|   | Kortátozott Elérhetőség feltétele: Gépész-B csoporthoz tartozik                        |  |
| P | Gépész-C csoport fórum                                                                 |  |
|   | Kortátozott Elérhetőség feltétele: Gépész-C csoporthoz tartozik                        |  |
|   | Dokumentumok - Mechatronika szak                                                       |  |
|   | Kortátozott Elérhetőség feltétele: Mechatronika csoporthoz tartozik                    |  |
| P | Mechatronika csoport fórum                                                             |  |
|   | Korlátozott Elérhetőség feltétele: Mechatronika csoporthoz tartozik                    |  |